### LIÊN ĐOÀN LAO ĐỘNG TỈNH BÌNH PHƯỚC

# HƯỚNG DẪN KHAI BÁO Y TẾ VÀ CÁCH THỨC SỬ DỤNG ỌR CODE ĐỂ KHAI BÁO Y TẾ

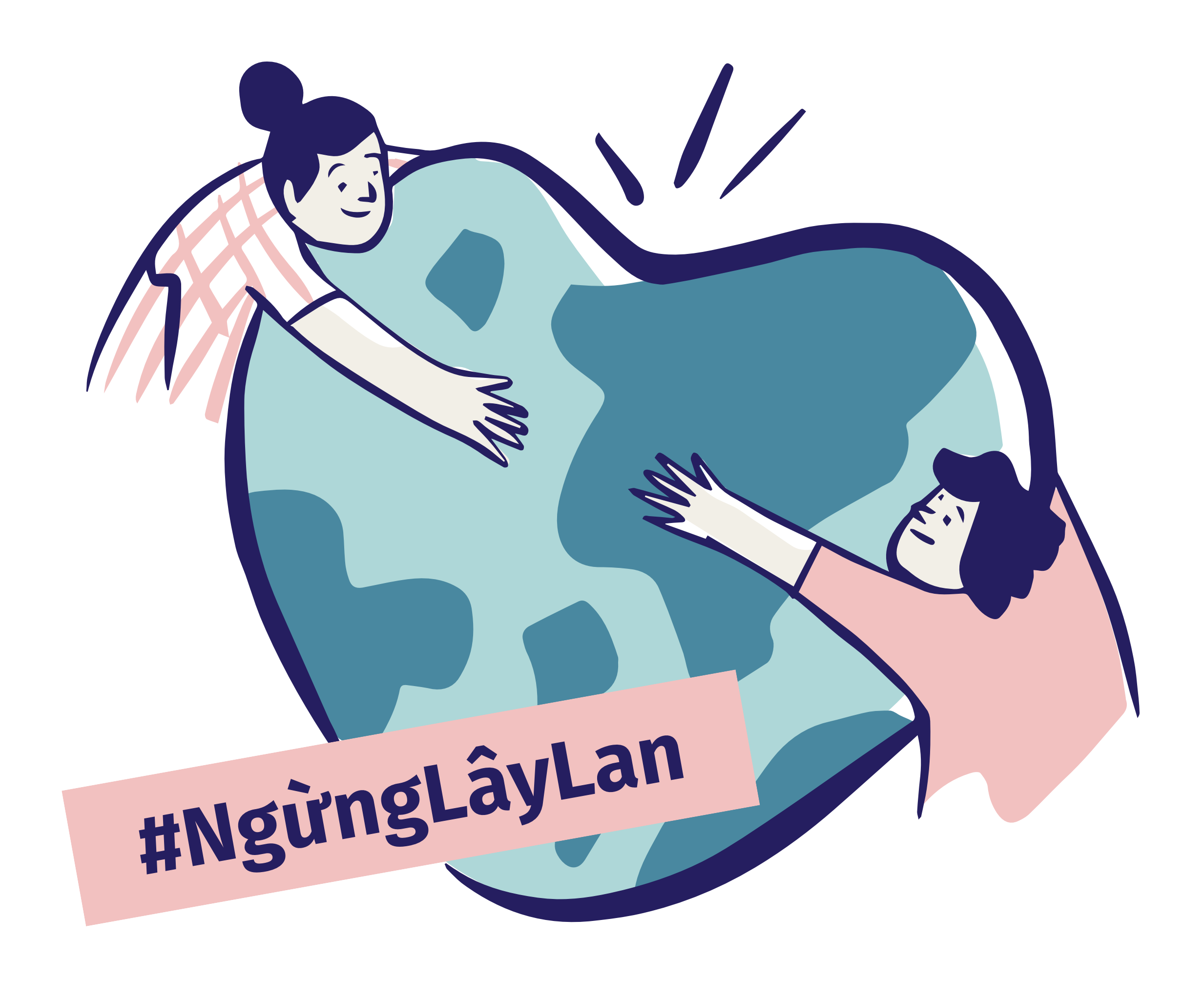

# I. VIỆC KHAI BÁO Y TẾ Truy cập tokhaiyte.vn hoặc quét mã QR để nhận link

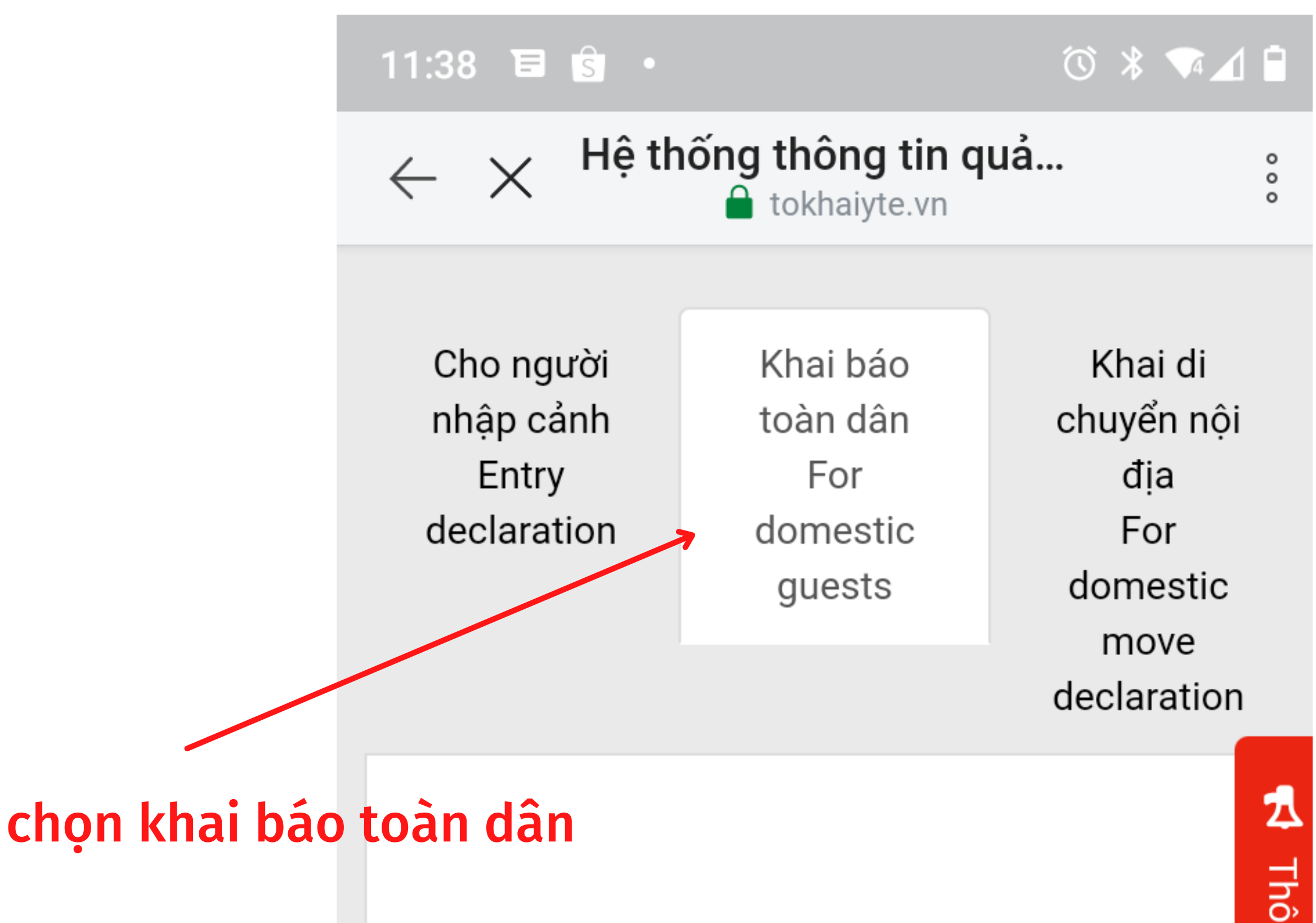

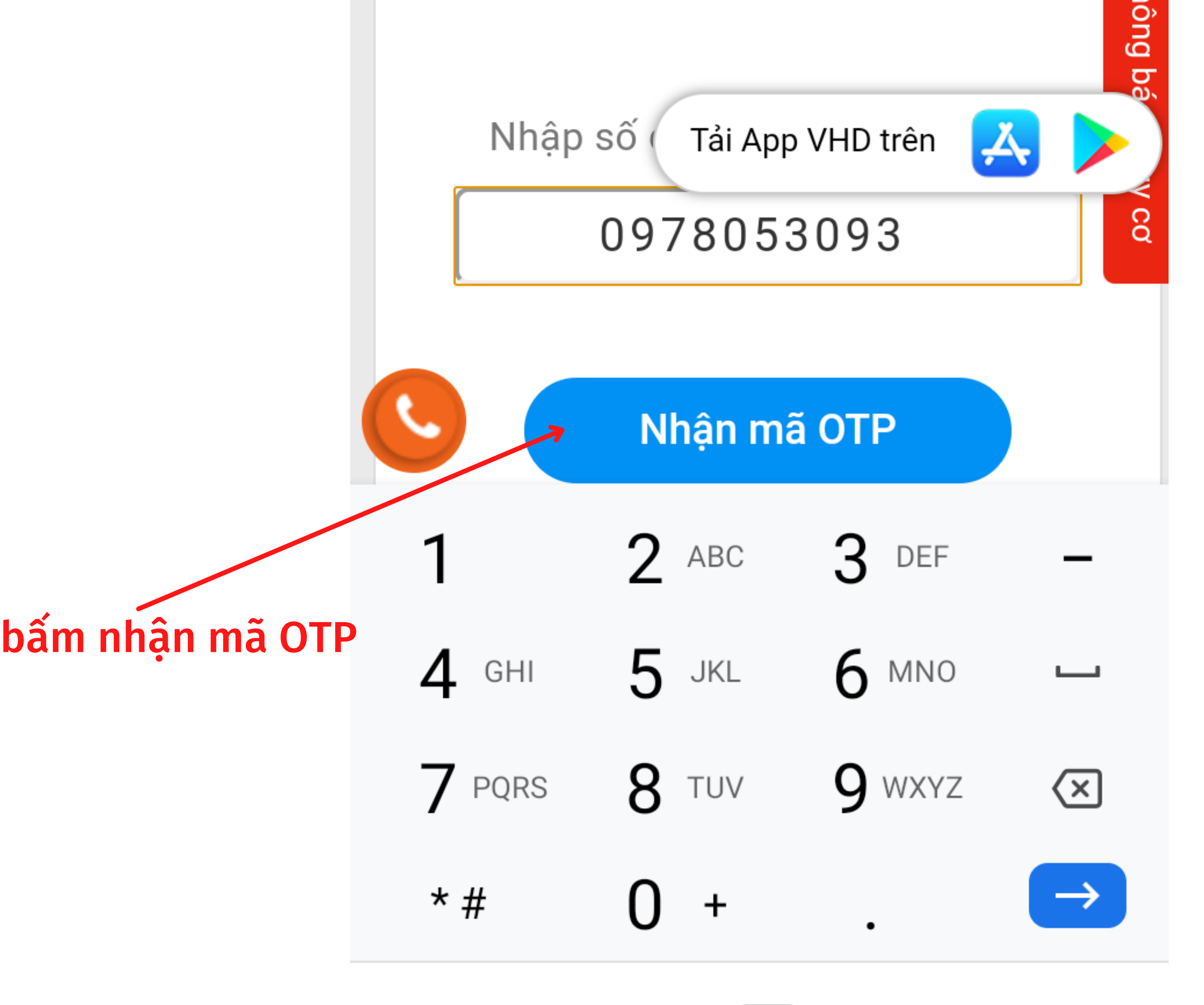

### Nhập số điện thoại, nhập mã xác thực trên tin nhắn được gửi về

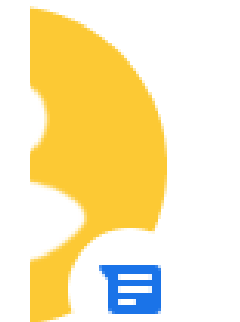

**IT-antiNCOV** • ngay lúc này Vui long nhap ma OTP 289775 d...

SAO CHÉP "289... ĐÁNH DẤU LÀ...

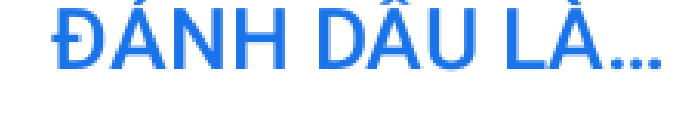

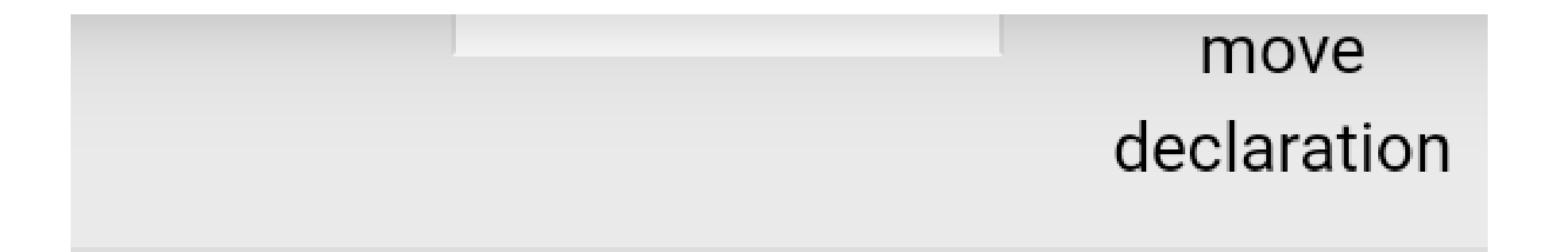

Nhập số điện thoại để xác thực

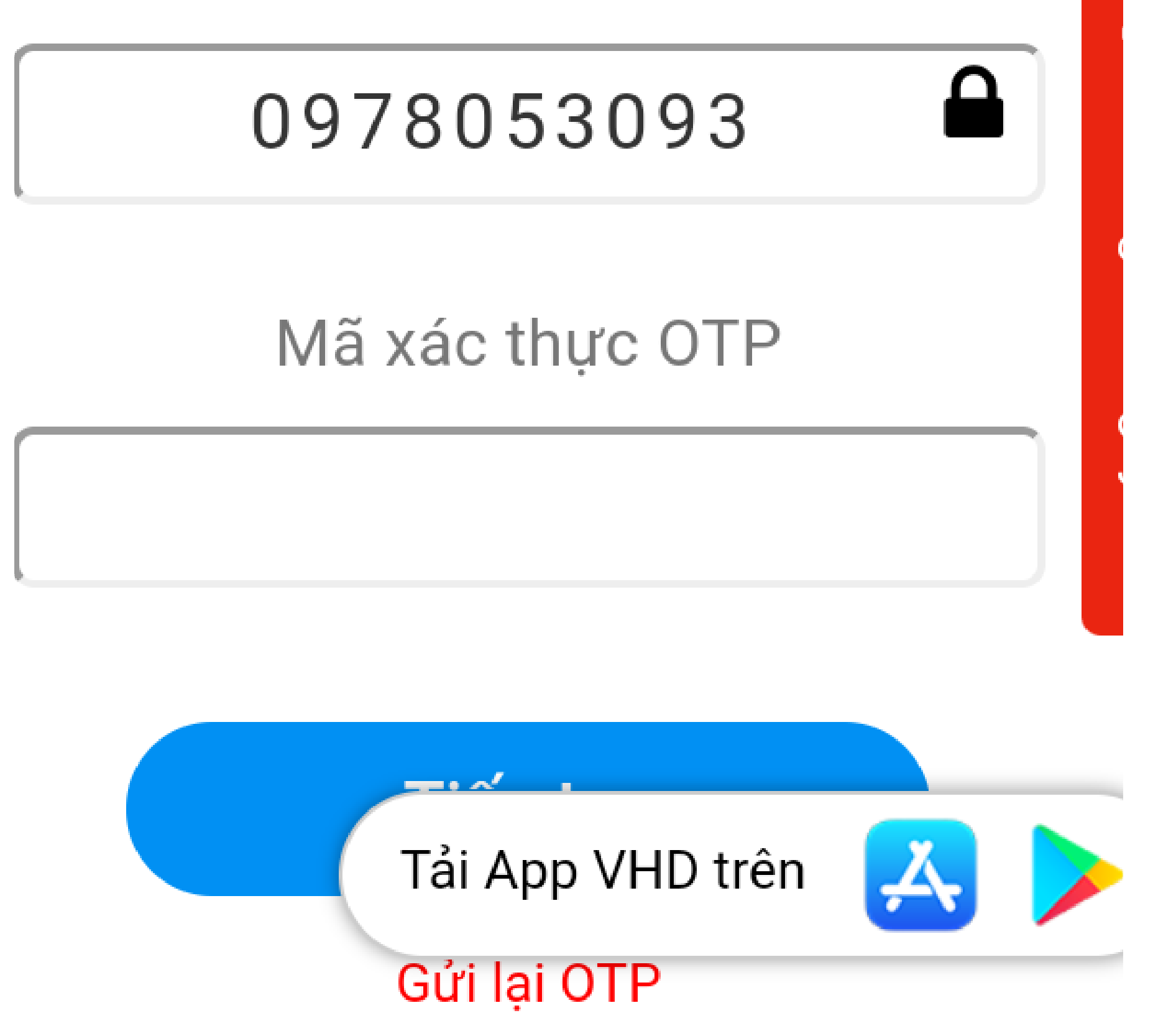

### Khai báo đầy đủ thông tin

| 11:38 🖻 🕏 🔸                        | Ċ | * |   |
|------------------------------------|---|---|---|
| ← X Hệ thống thông tin quả         |   |   |   |
| Khai nọ                            |   |   |   |
| Họ tên (ghi chữ IN HOA) <b>(*)</b> |   |   |   |
| LE QUANG PHUC                      |   |   |   |
| Số hộ chiếu / CMND / CCCD          |   |   |   |
| 2851                               |   |   |   |
| Năm sinh <mark>(*)</mark>          |   |   |   |
| 1988                               |   |   | ▼ |
| Giới tính <mark>(*)</mark>         |   |   |   |
| Nam                                |   |   | _ |

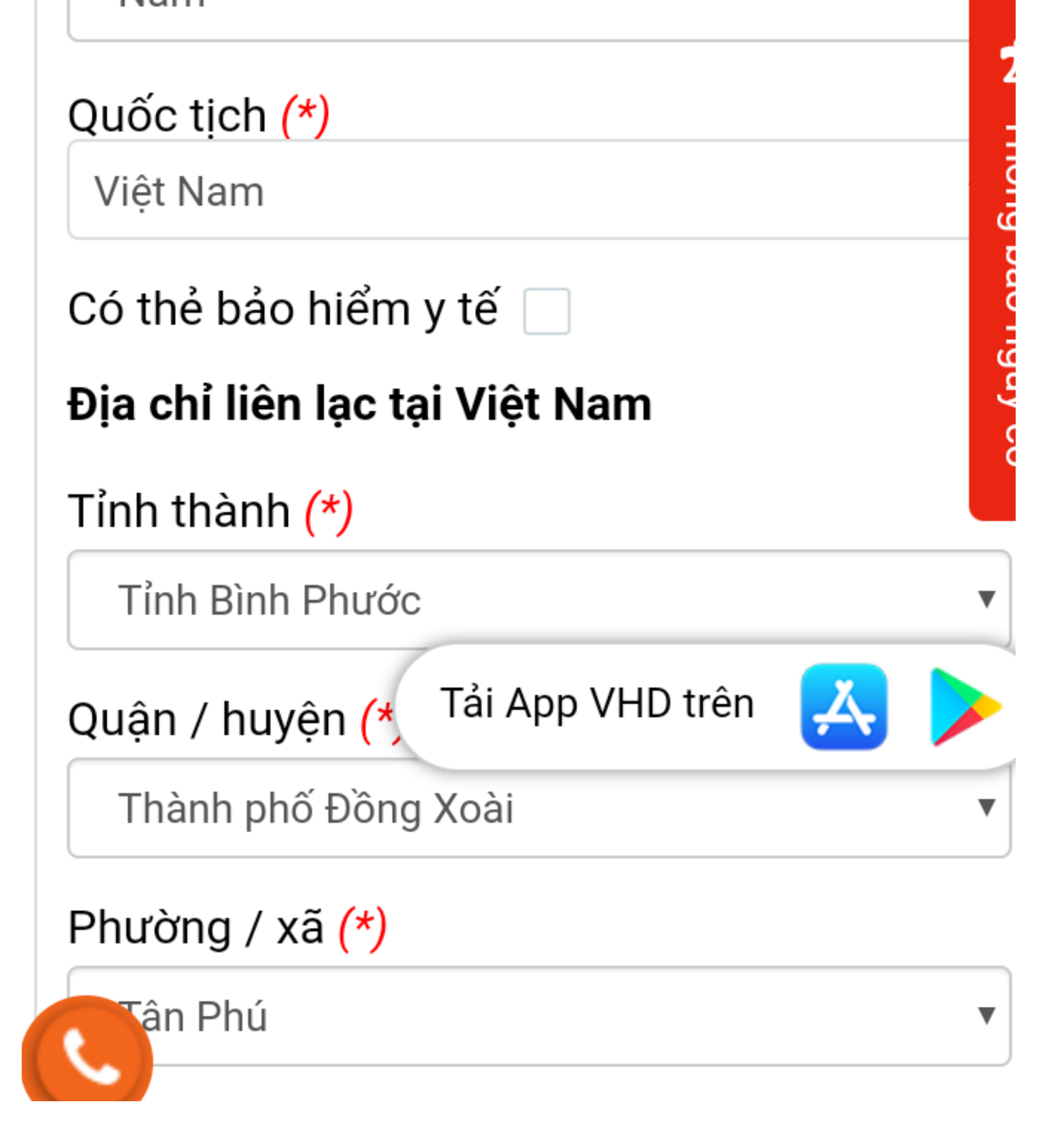

### Nhập mã bảo mật và gửi tờ khai

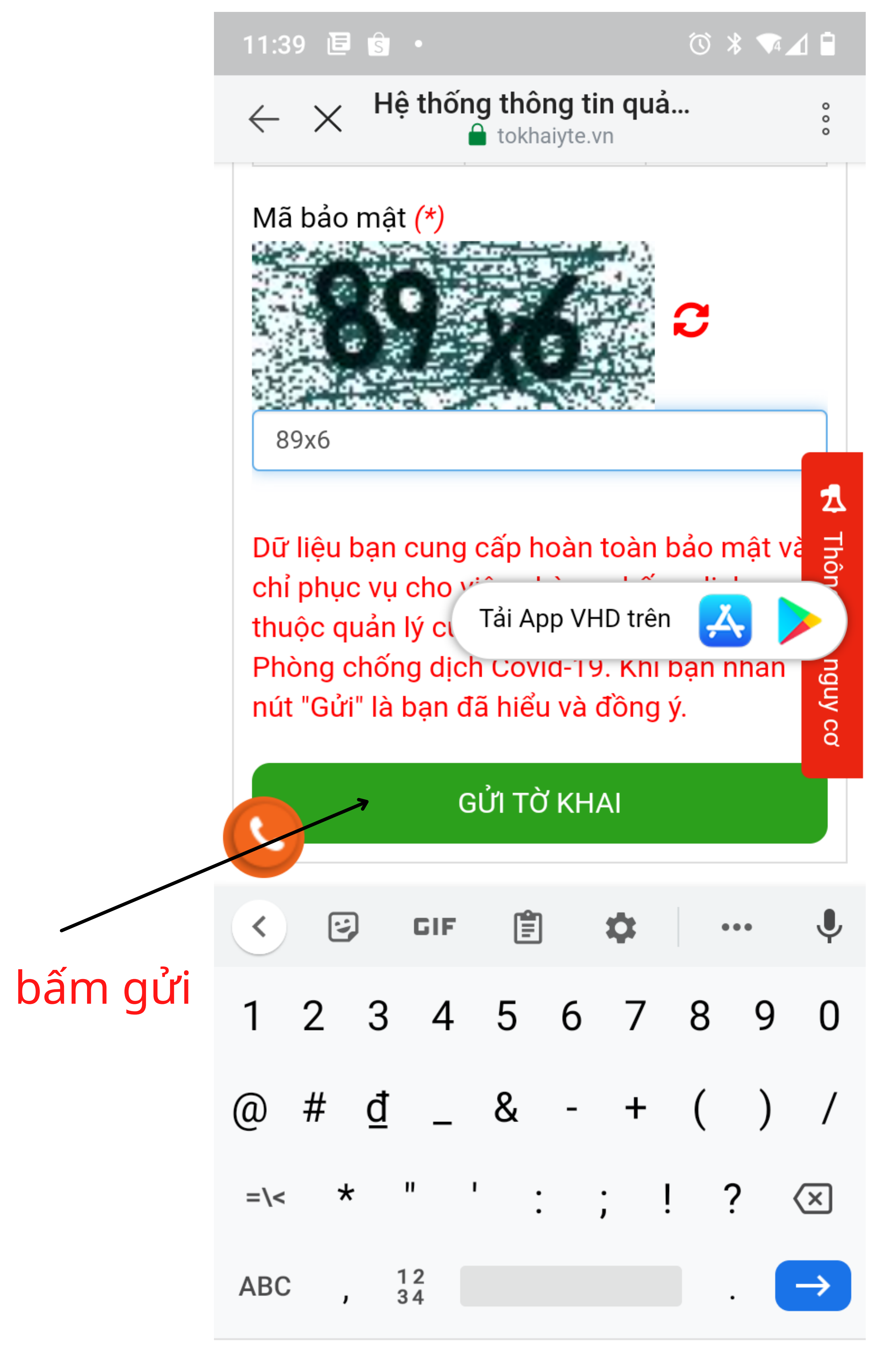

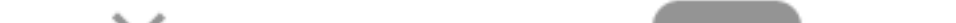

Nhận kết quả, lưu mã Qr code của cá nhân để khi đến các địa điểm cần xác nhận ĐẾN VÀ ĐI hay còn gọi là "Check-in/Check-Out y tế", sử dụng chức năng "Quét QR" trên các hệ thống để khai báo.

| 11:39 🖻 🕏 🔸                                    |                                                   | ౕ҉ ⊁ 🕈 🗖 🗋                                                             |  |
|------------------------------------------------|---------------------------------------------------|------------------------------------------------------------------------|--|
| $\leftarrow$ $	imes$ <sup>Hệ th</sup>          | ống thông tin q<br>睂 tokhaiyte.vn                 | uả                                                                     |  |
| Cho người<br>nhập cảnh<br>Entry<br>declaration | Khai báo<br>toàn dân<br>For<br>domestic<br>guests | Khai di<br>chuyển nội<br>địa<br>For<br>domestic<br>move<br>declaration |  |
|                                                |                                                   |                                                                        |  |

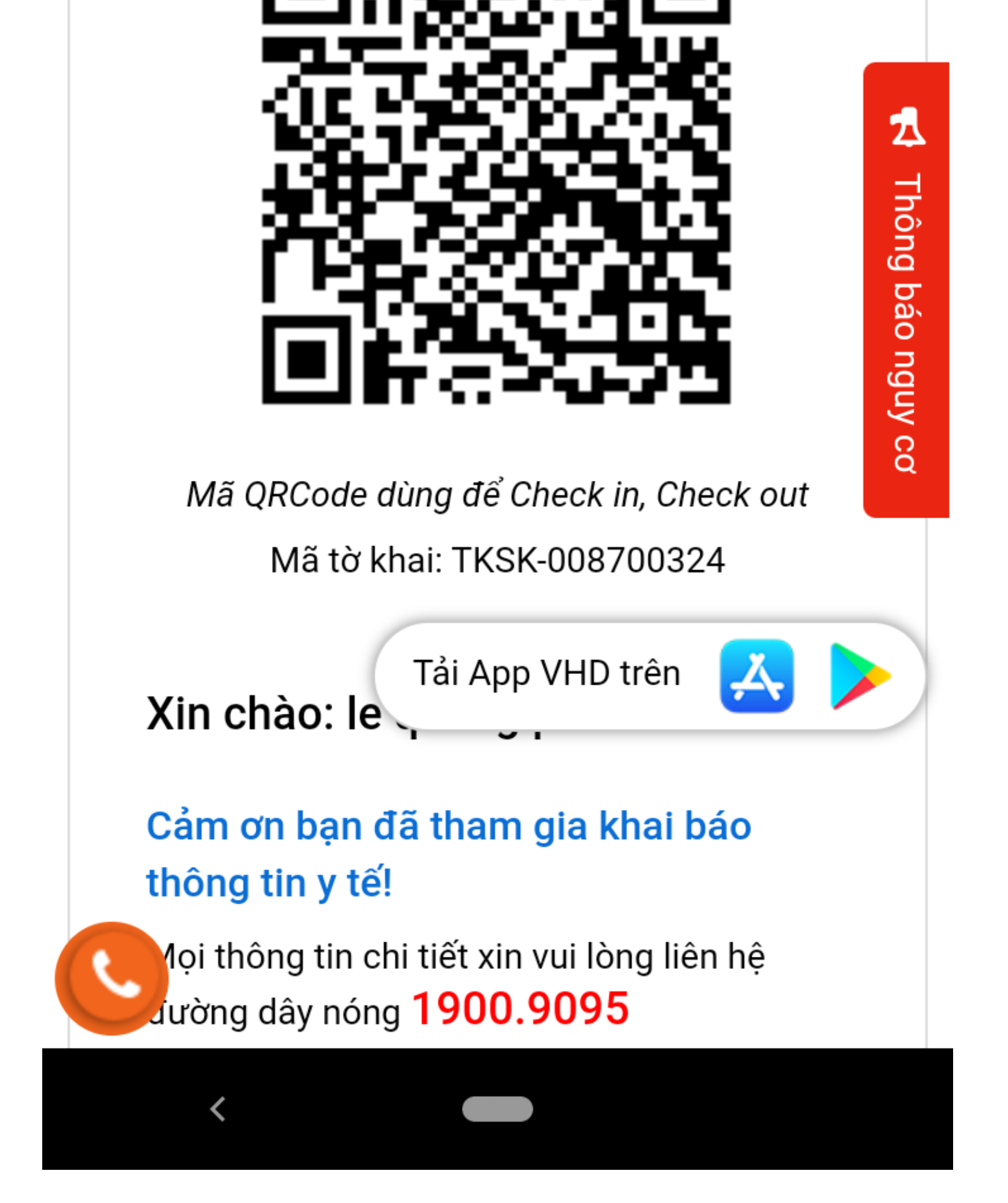

# Cách khai báo y tế QR code

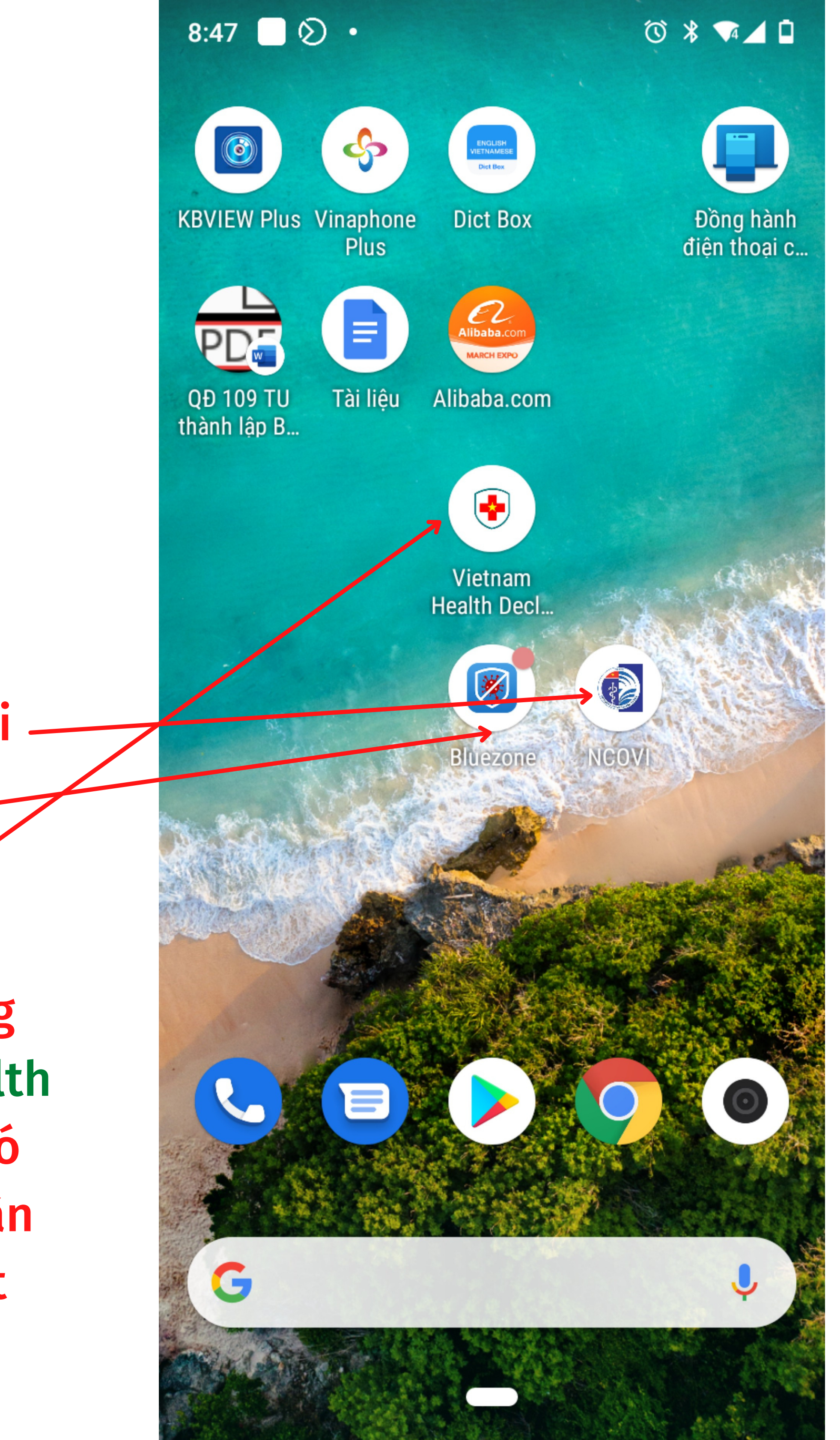

Sử dụng app Ncovi

hoặc Bluezone

Đề xuất sử dụng app vietnam health declaration vì có tính năng cá nhân tự check in, out

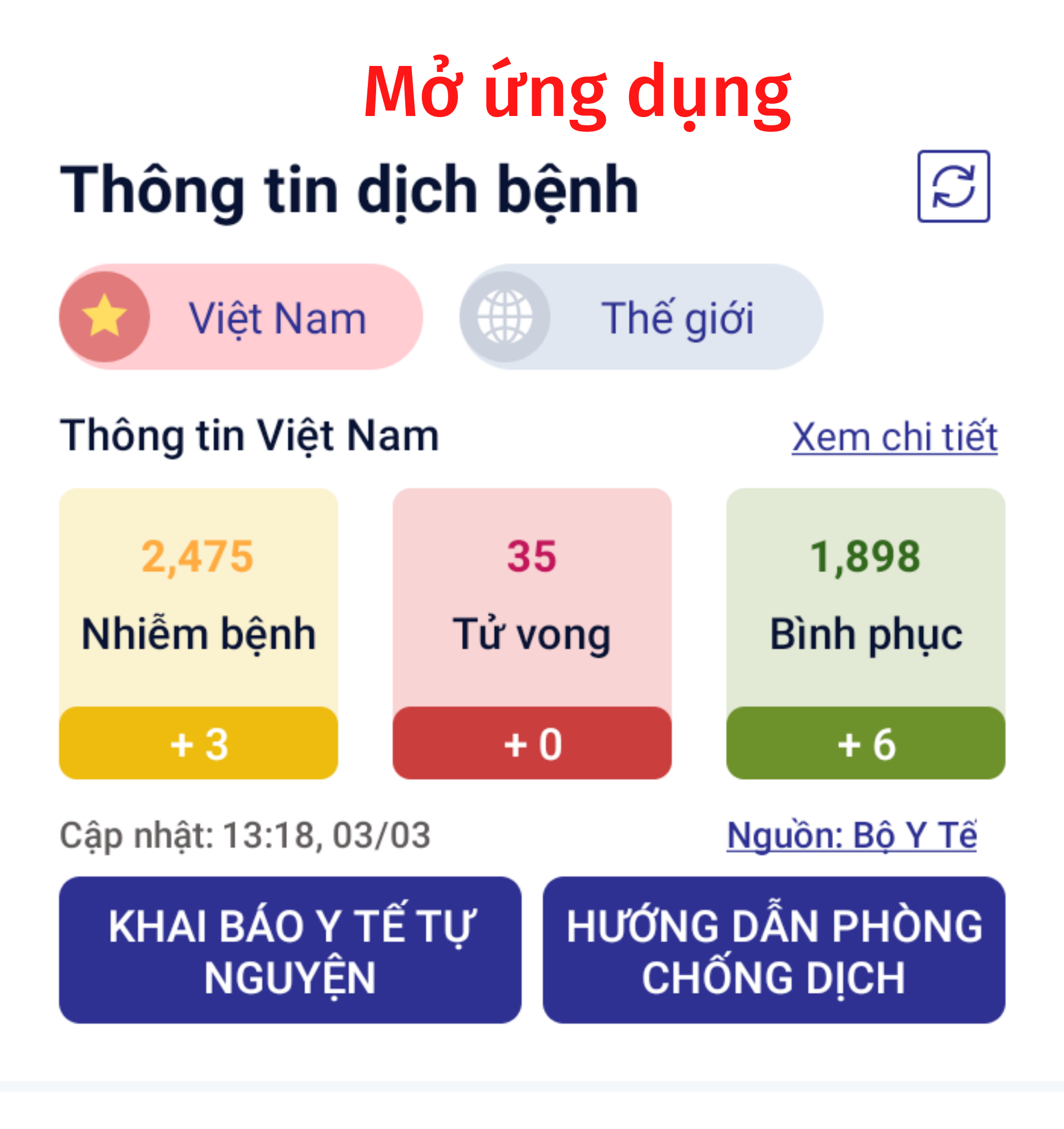

Cảnh báo khu vực có dịch Mở rộng

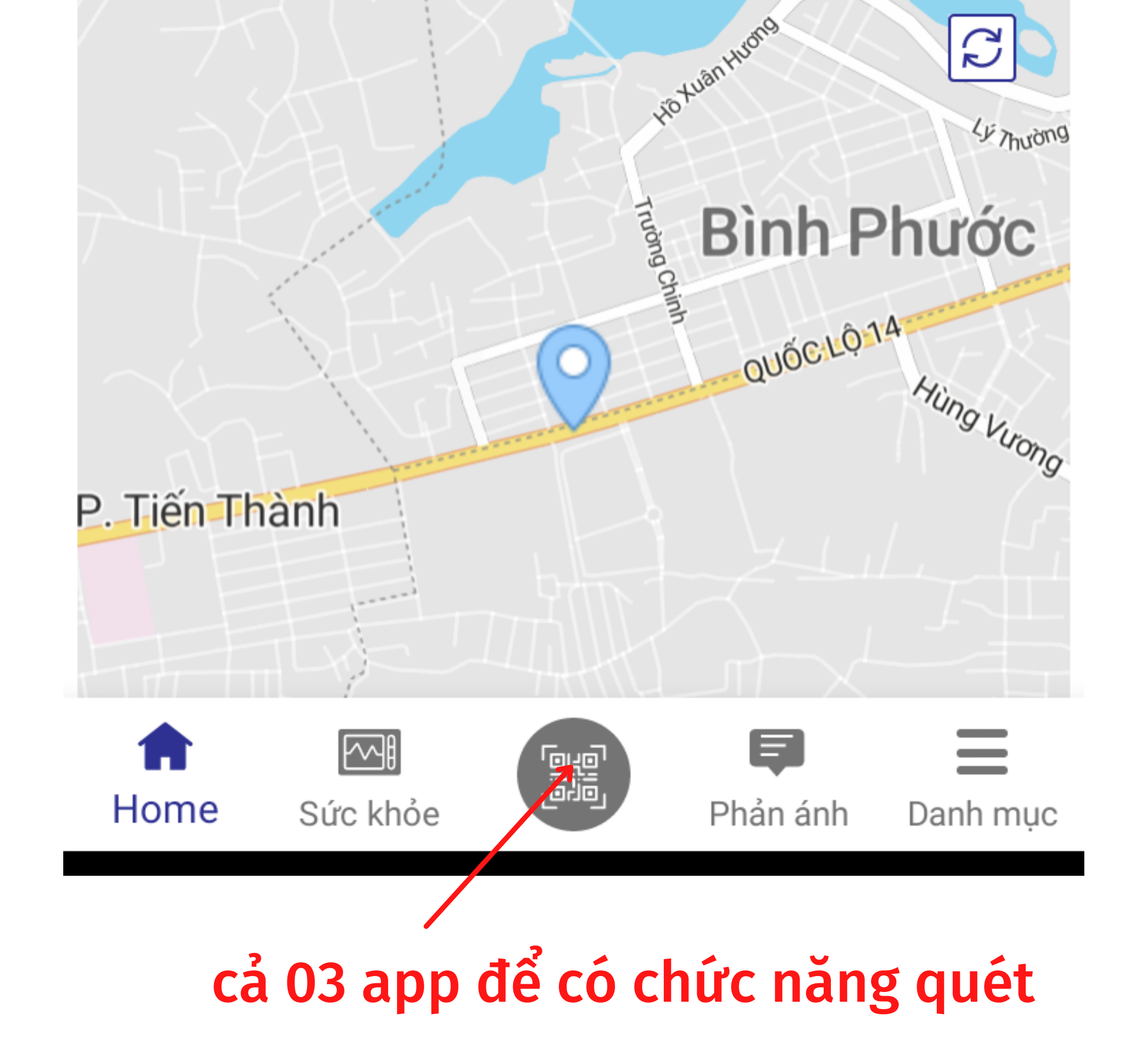

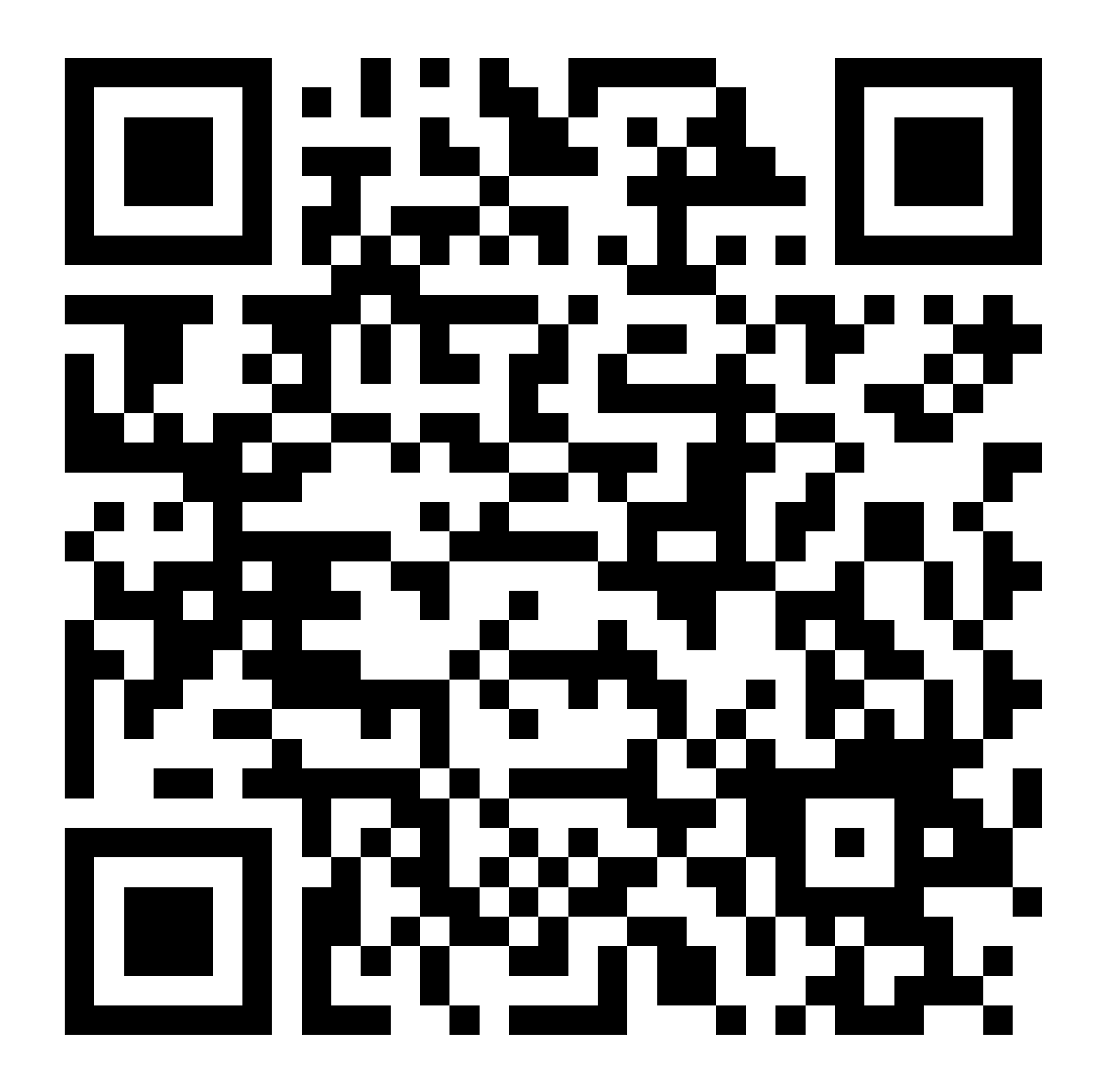

### Điểm kiểm soát dịch Liên đoàn Lao động tỉnh Bình Phước

Quét Mã QR code của điểm kiểm dịch

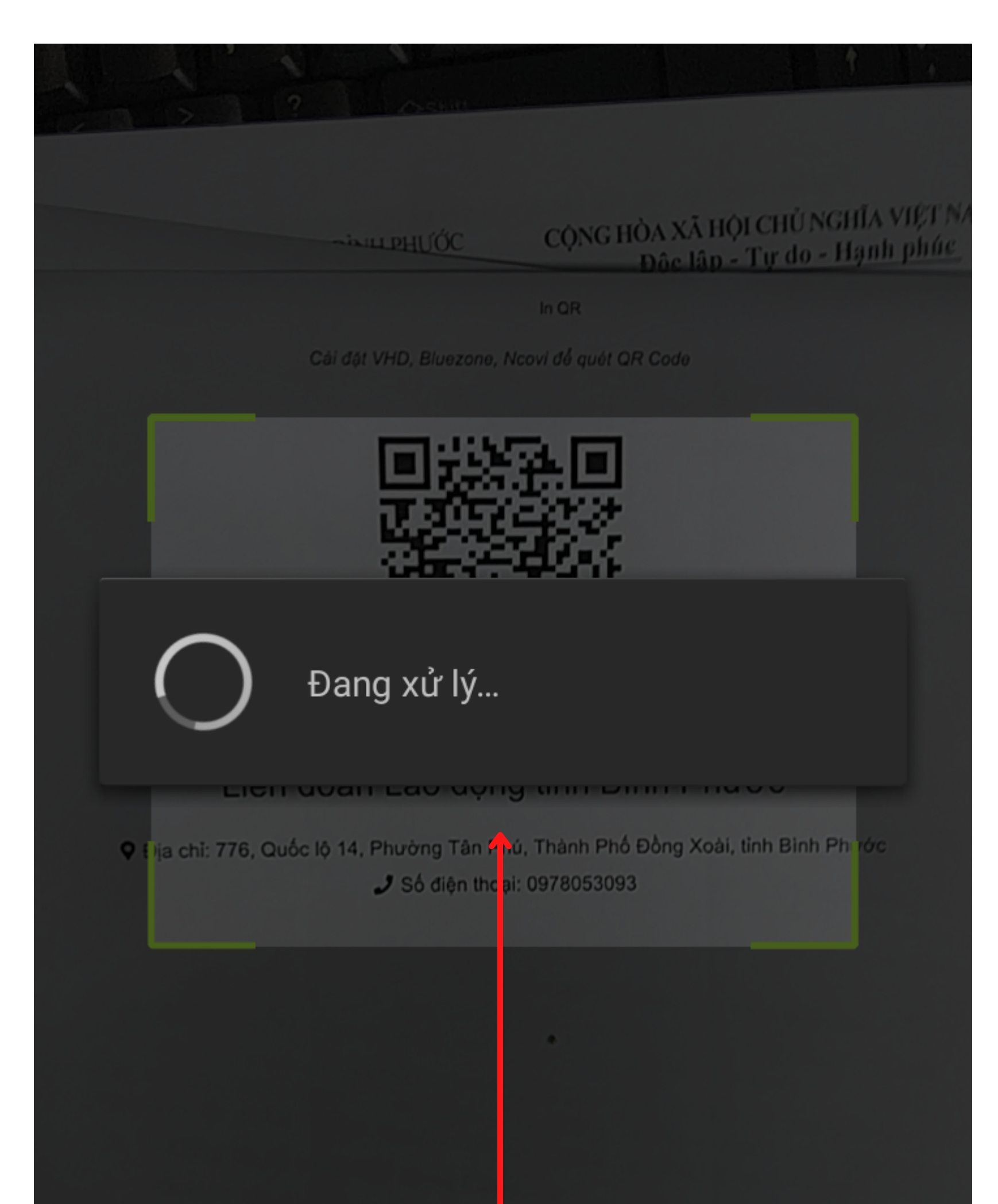

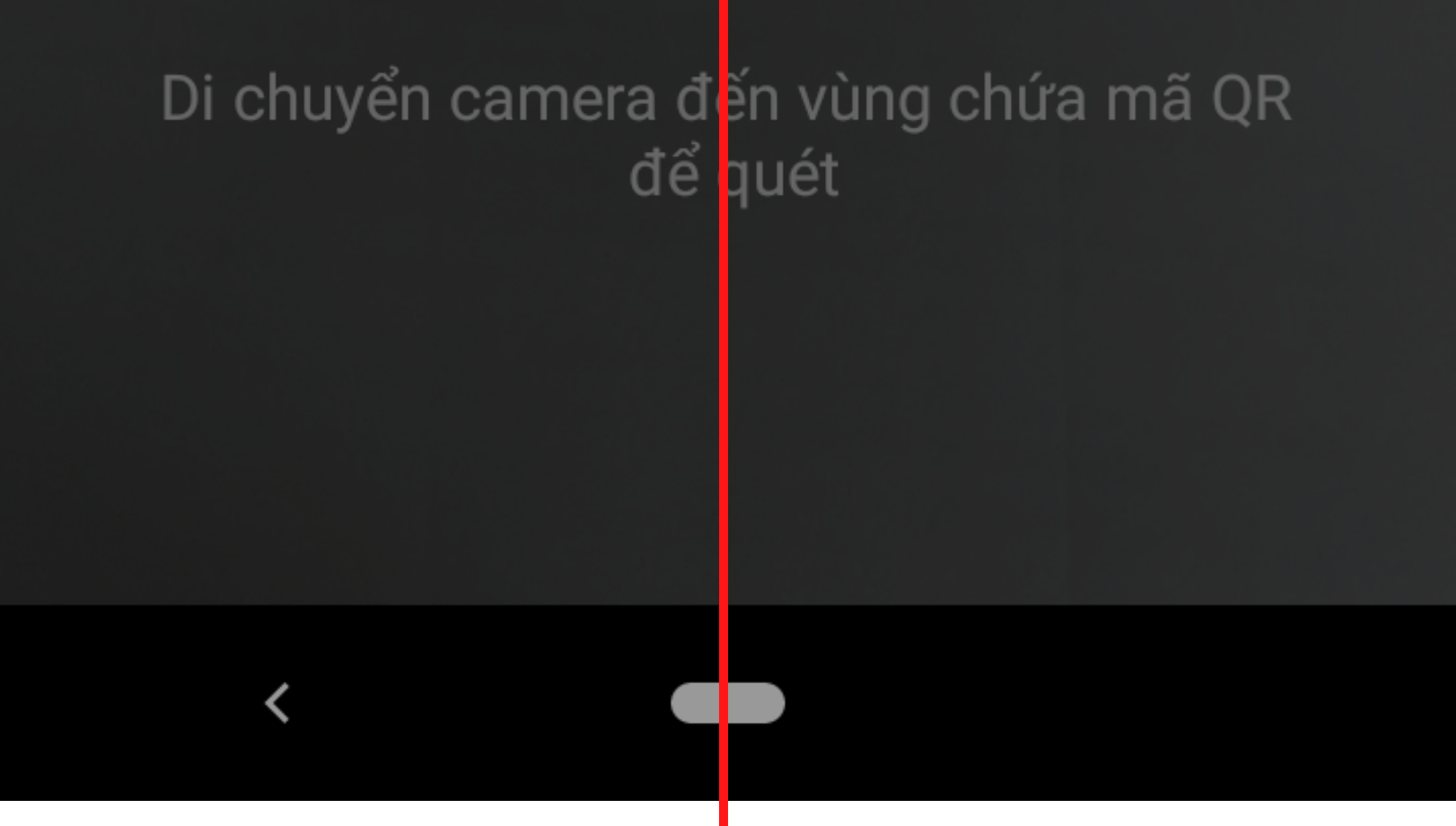

### Quét Mã QR code của điểm kiểm dịch

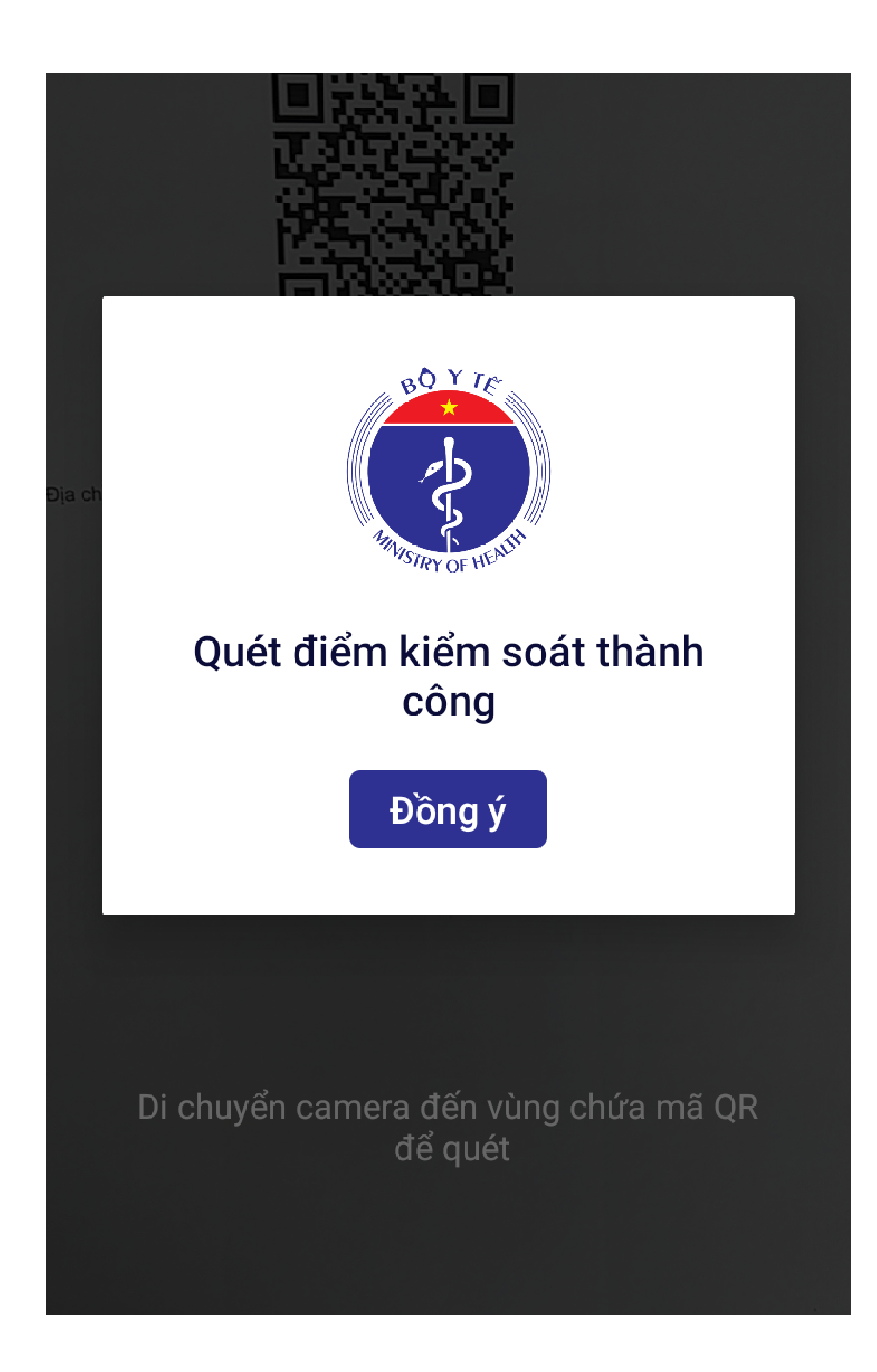

### CHECK IN, CHECK OUT BẰNG APP VIETNAM HEALTH DECLATION

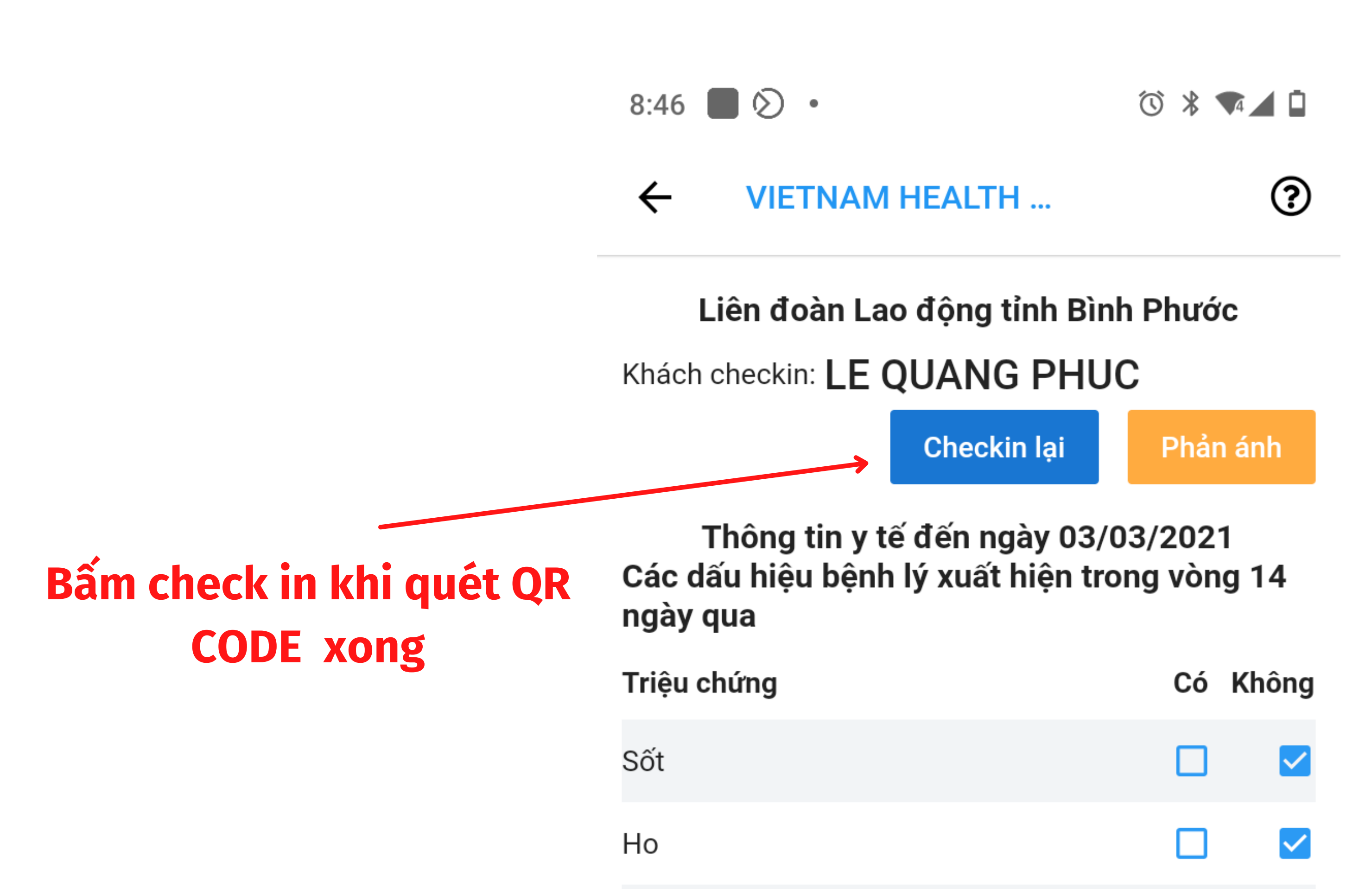

| Khó thở                                              |           |              |
|------------------------------------------------------|-----------|--------------|
| Viêm phổi                                            |           | $\checkmark$ |
| Đau họng                                             |           |              |
| Mệt mỏi                                              |           | <b>~</b>     |
| Trong vòng 14 ngày qua có tiếp xúc v                 | với<br>Có | Không        |
| Người bệnh hoặc nghi ngờ, mắc bệnh<br>COVID-19       |           |              |
| Người từ nước có bệnh COVID-19                       |           | $\checkmark$ |
| Người có biểu hiện (Sốt, ho, khó thở , Viêm<br>phổi) |           |              |
|                                                      |           |              |

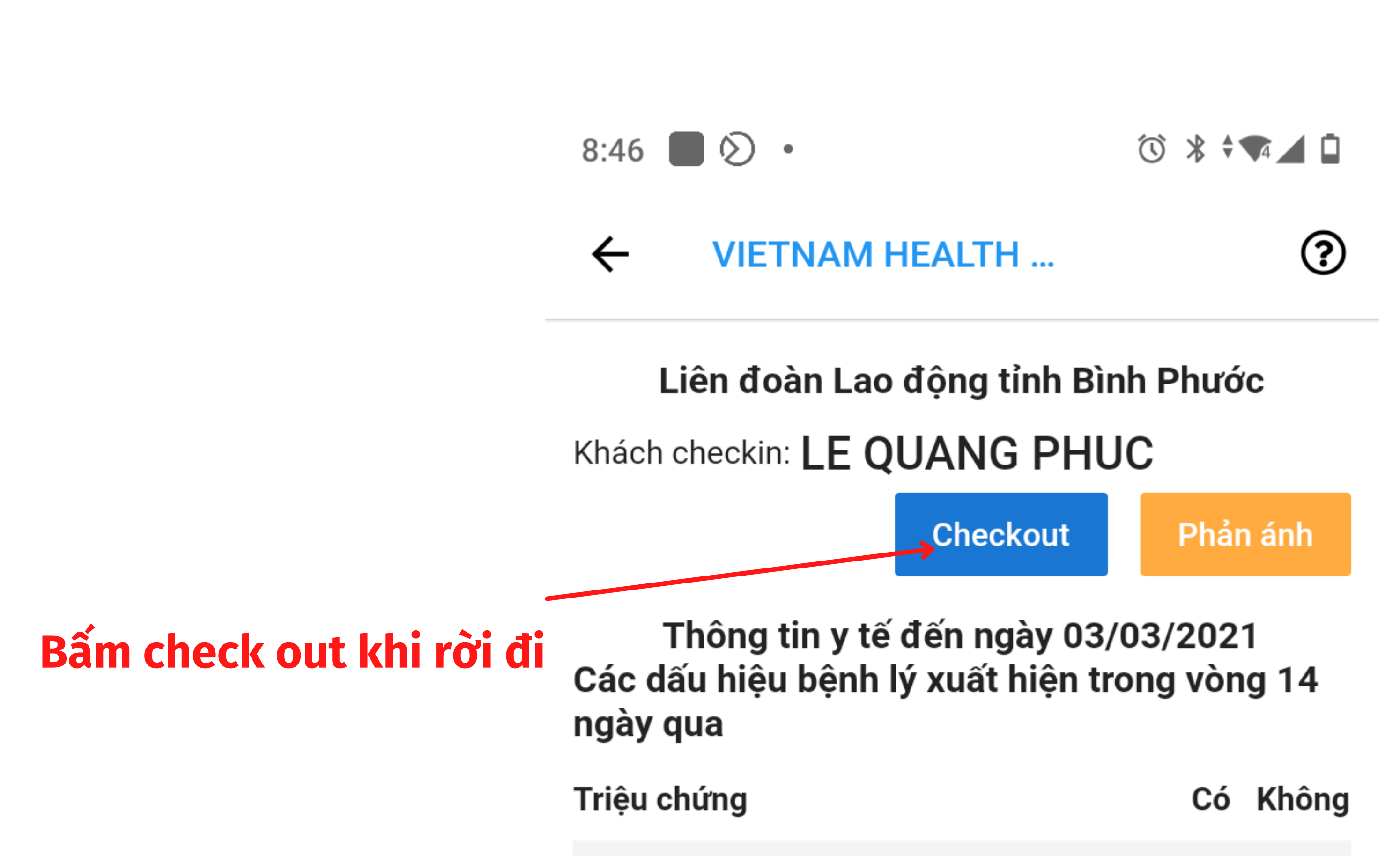

| Sốt       |          |
|-----------|----------|
| Но        | <b>~</b> |
| Khó thở   |          |
| Viêm phổi | <u>~</u> |
| Đau họng  |          |
| Mệt mỏi   | <b>~</b> |

# II. LẬP ĐIỂM ĐIỂM KIẾM DỊCH

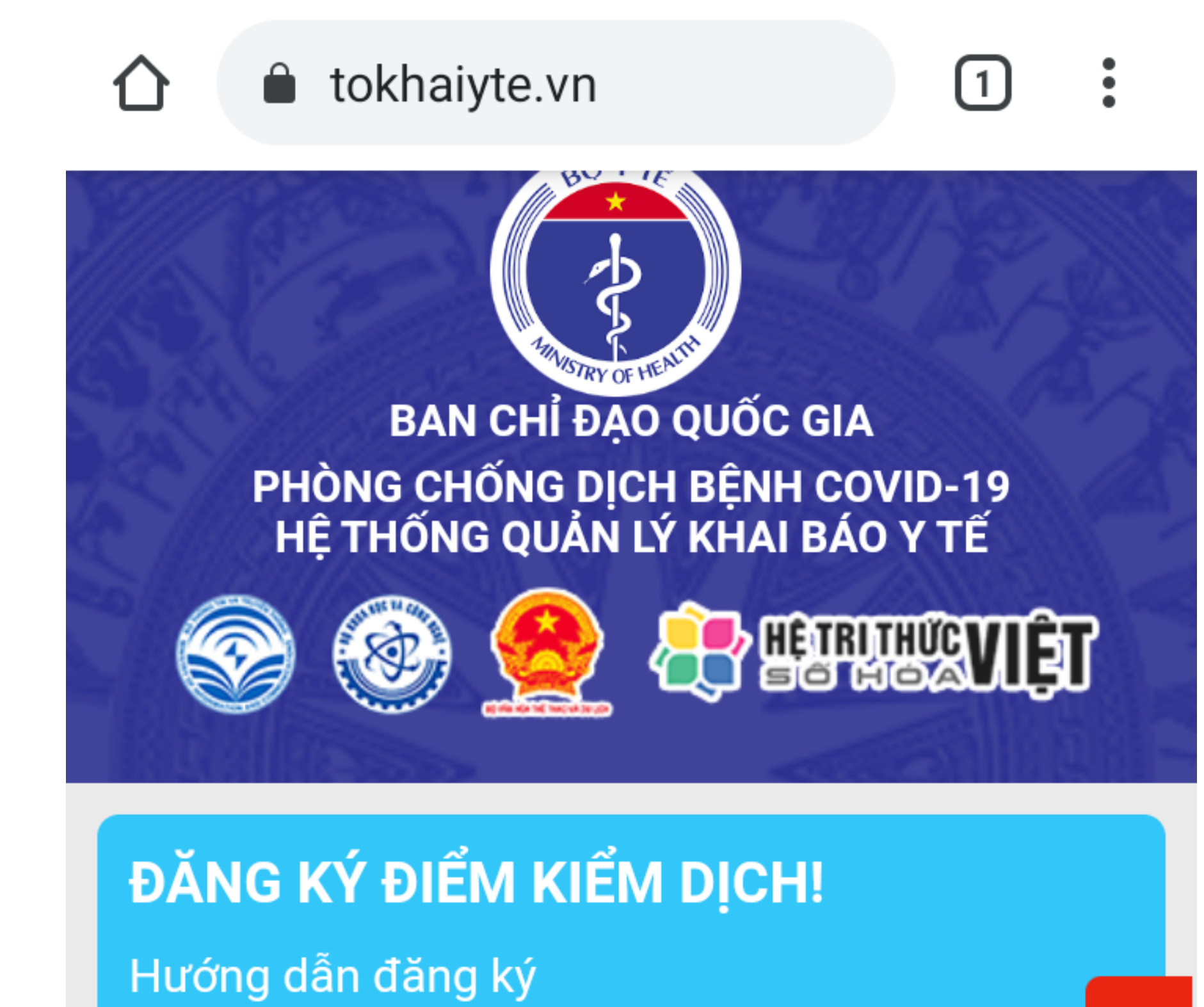

ĐĂNG KÝ

## Tờ khai y tế/Vietnam Health Declaration

Cho người nhập cảnh Entry declaration Khai báo toàn dân For domestic guests

Khai di chuyển nội địa For domestic move declaration

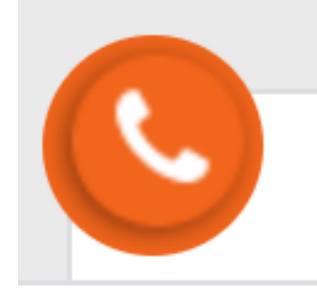

bấm đăng ký tại đây

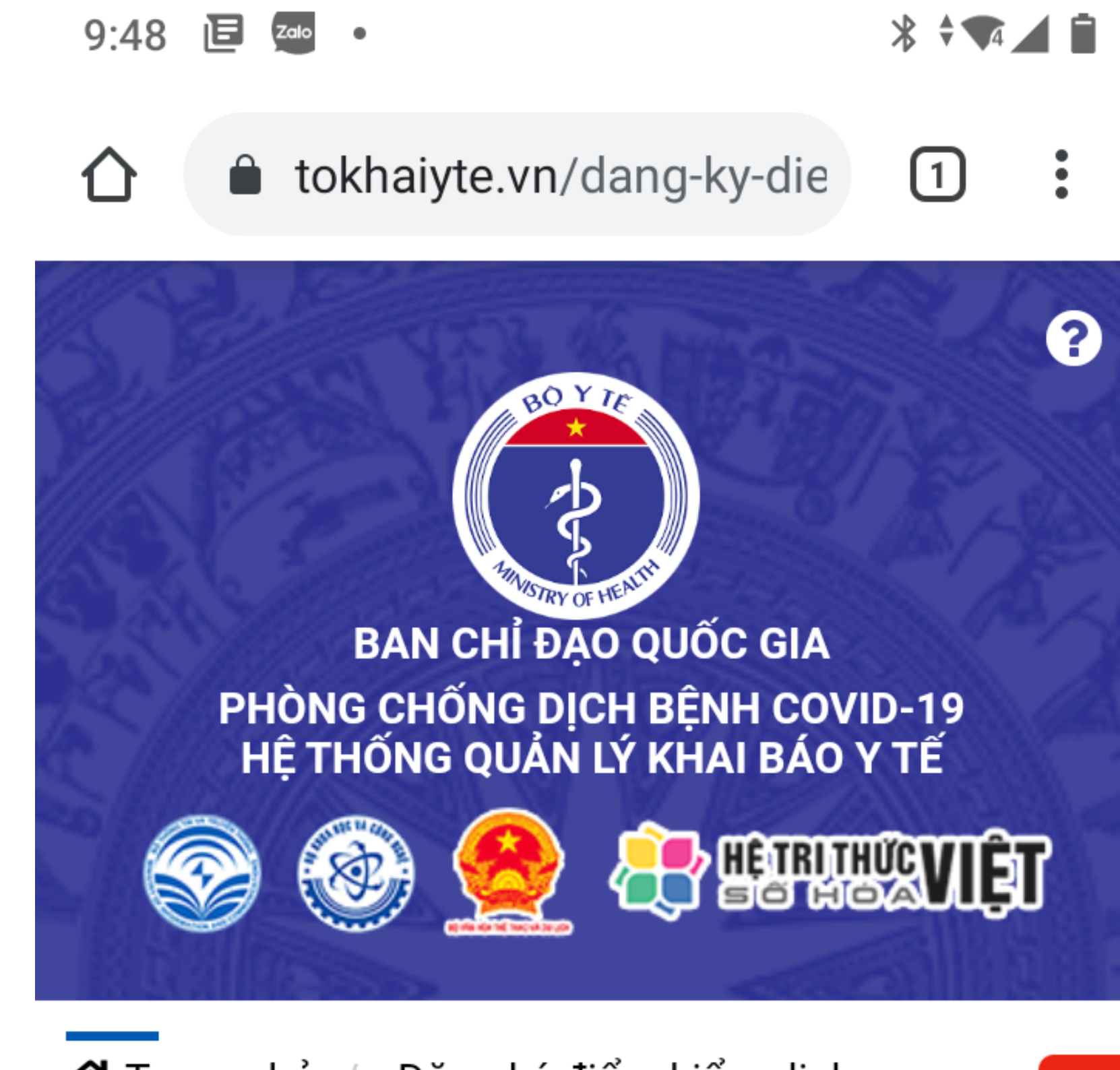

Trang chủ / Đăng ký điểm kiểm dịch

#### ĐĂNG KÝ ĐIỂM KIỂM DỊCH

7 Thôn

V

### Cung cấp đầy đủ thông tin

| Tên điểm kiểm dịch (*)  | ( | g bác  |  |
|-------------------------|---|--------|--|
| Tên điểm kiểm dịch      |   | o nguy |  |
| Loại điểm kiểm dịch (*) |   | cq     |  |
| Chọn                    |   | •      |  |
|                         |   |        |  |

#### Số điện thoại (\*)

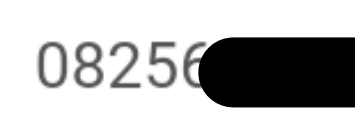

#### Tỉnh thành (\*)

Chọn

#### Quận huyện (\*)

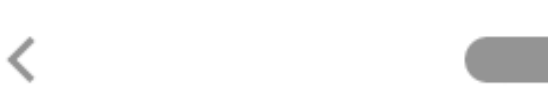

### tokhaiyte.vn/dang-ky-die 1

#### Mã bảo mật (\*)

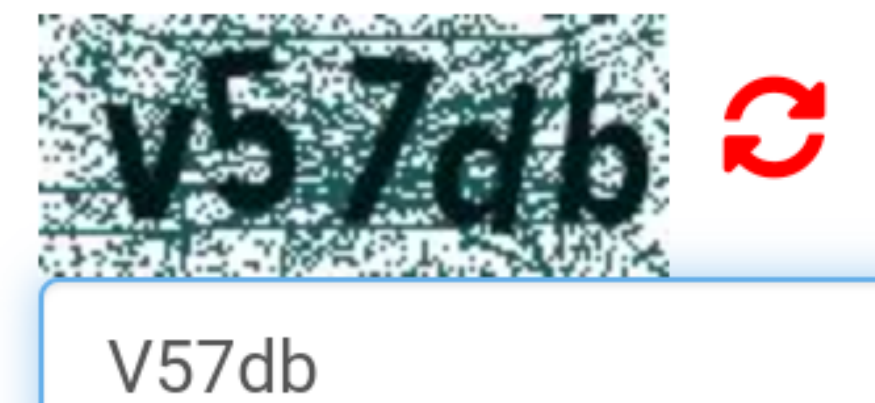

Lưu ý: Đề nghị cung cấp thông tin chính xác bao gồ tên điểm kiểm soát/ địa chỉ và Số điện thoại để Co quan nhà nước phối hợp rà soát kiểm tra thông tin.

Đăng ký

Z

Thông báo nguy

و Video hướng dẫn Khai báo y tế nhập c Video hướng dẫn Khai báo y tế nội địa Video hướng dẫn Khai báo y tế tại điểm kiểm soát dịch

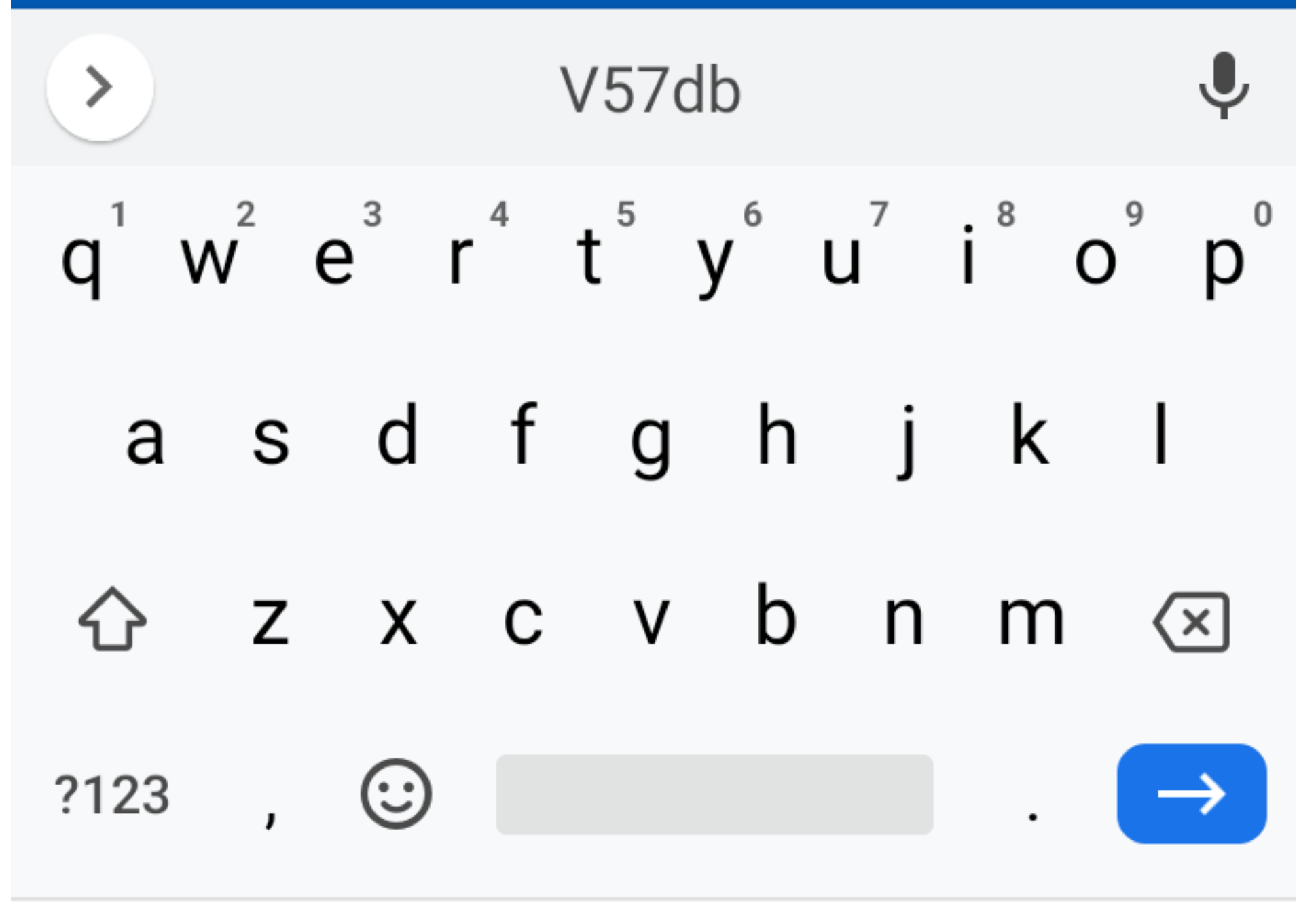

### Đăng ký

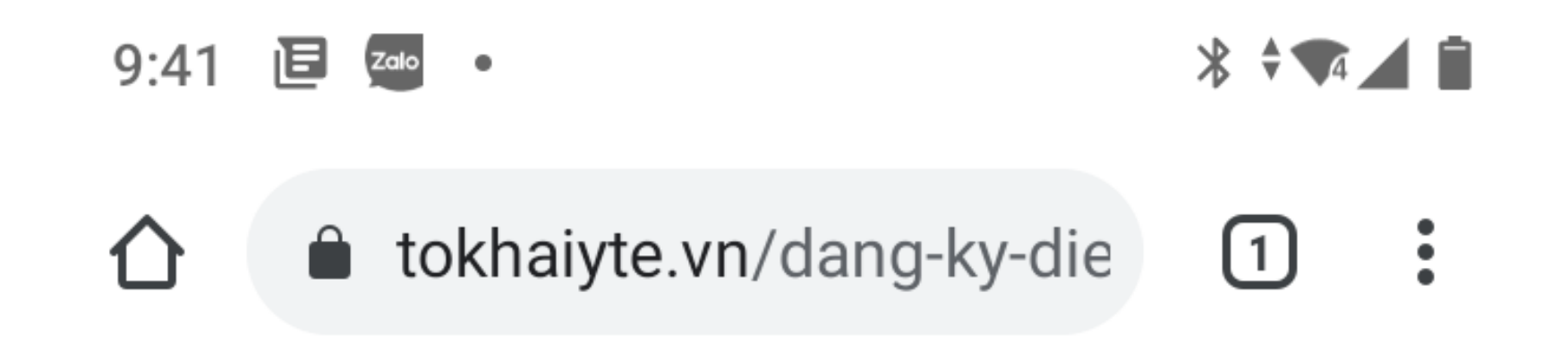

### Đăng ký điểm kiểm soát dịch thành công!

### Truy cập hệ thống theo số điện thoại đã đăng ký: 0825660339

Cài đặt VHD, Bluezone, Ncovi để quét QR Code

Mã QR 🔒

mã QR CODE của điểm kiểm dịch QR CODE, đề nghị in ấn đế cá nhân khai báo y tế

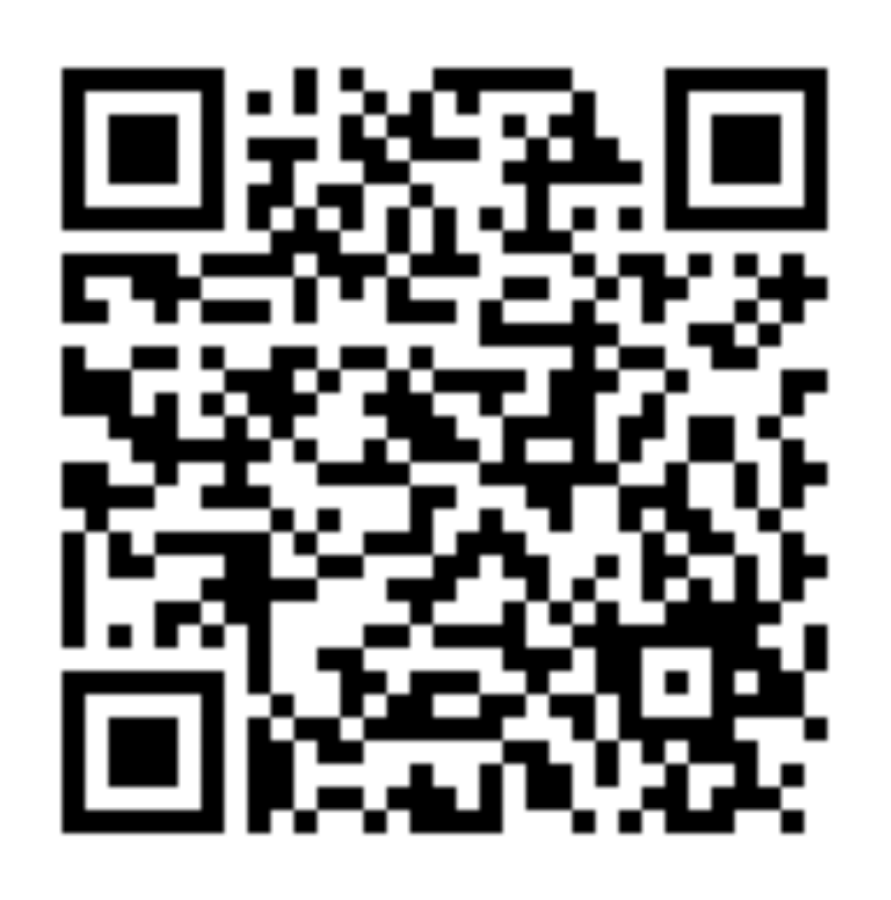

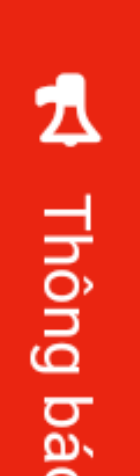

# trên mã QR này.

# o nguy cơ

### Liên đoàn Lao đông...

🗣 Địa chỉ: ...

📞 Số điện thoại: 🕻

<

Video hướng dẫn Khai báo y tế nhập cảnh Video hướng dẫn Khai báo y tế nội địa

### Sử dụng app Vietnam heath declaration để quản lý

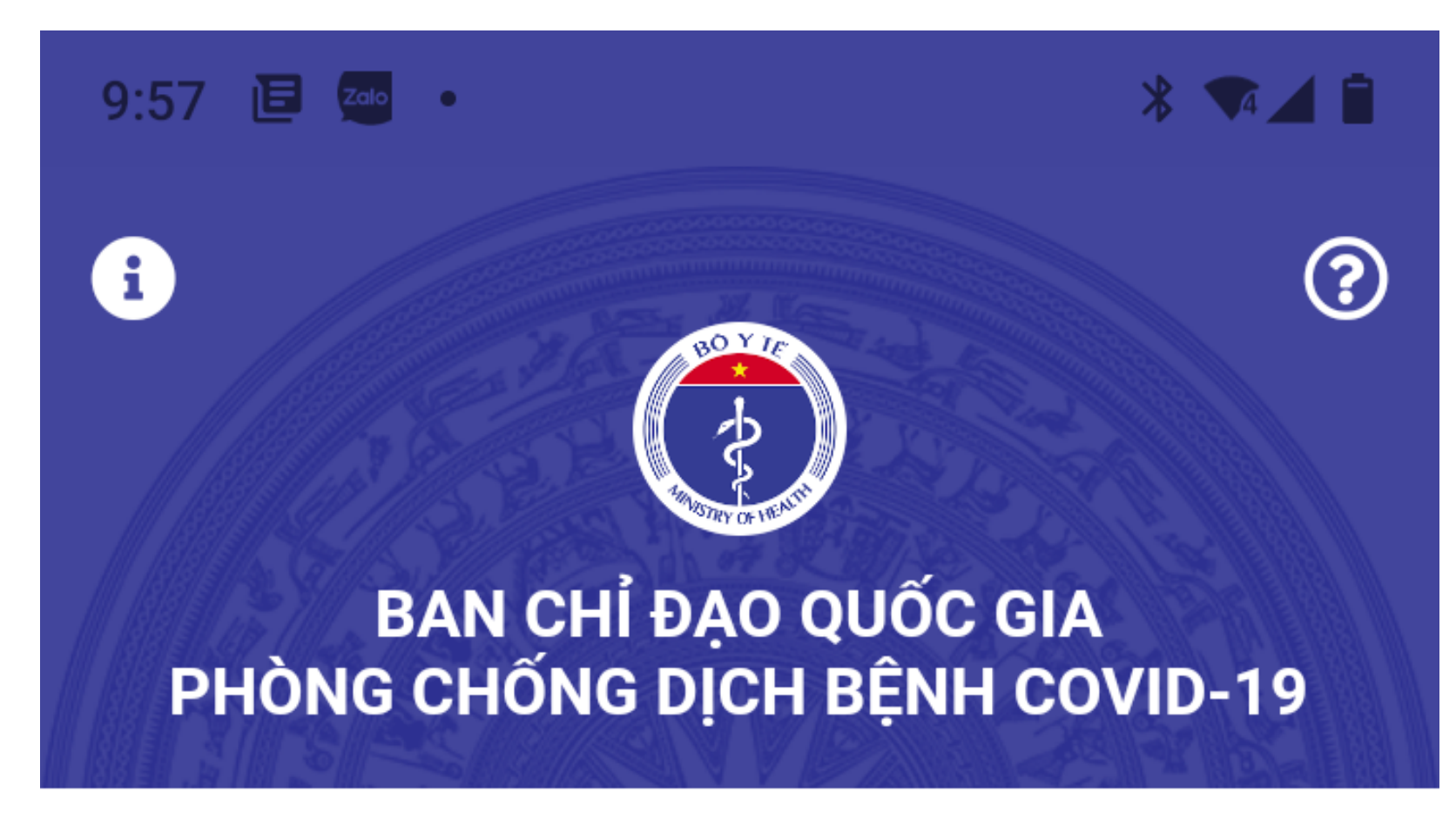

#### Số liệu thống kê lũy kế ngày 5/3

| Phản ánh | Nghi ngờ | Kiểm dịch |
|----------|----------|-----------|
| 1.292    | 375      | 117.135   |

Cập nhật thông tin để bảo vệ bạn trước Corona.

Khai y tế nhập cảnh

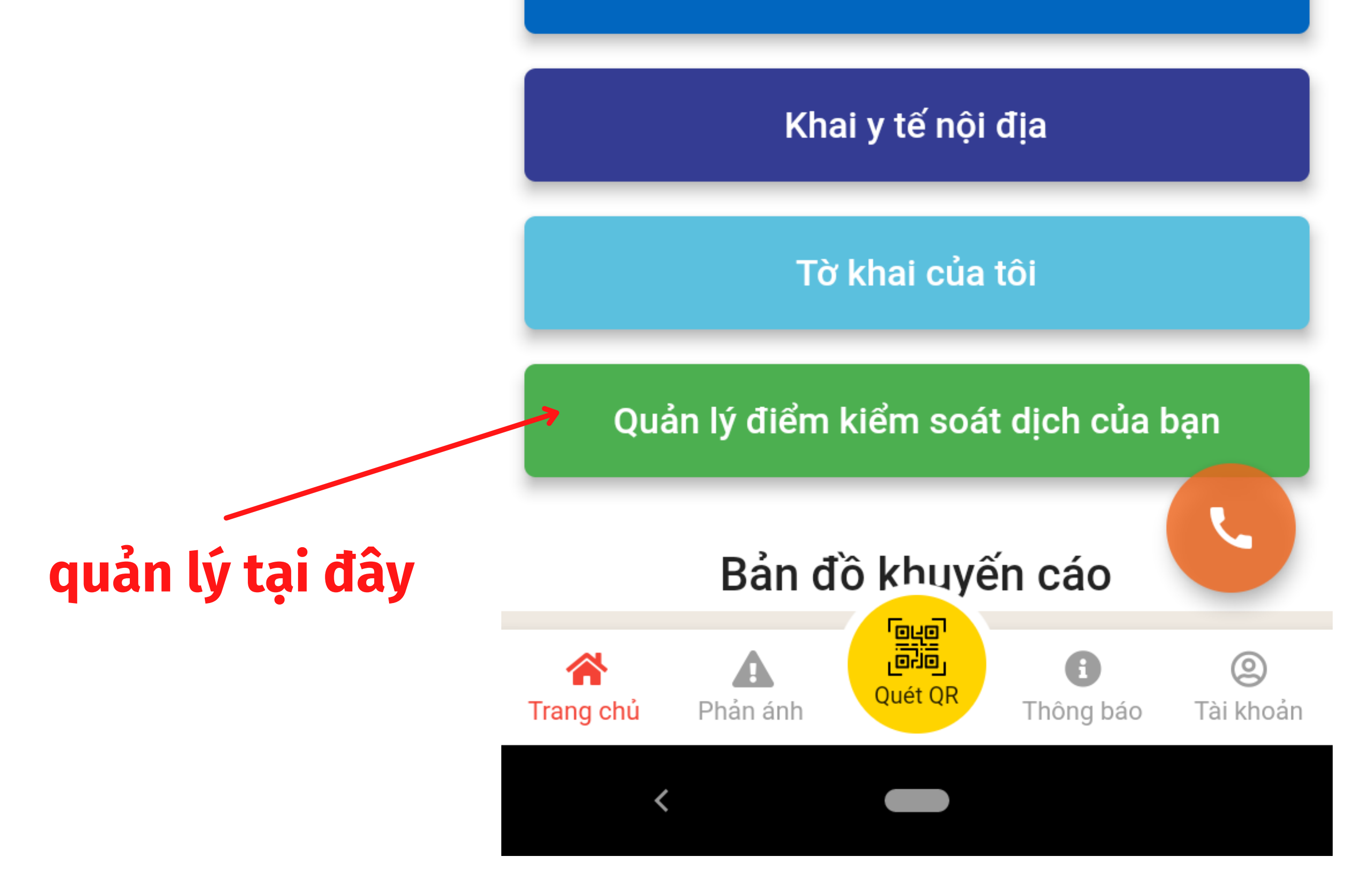

### Đây là nơi lưu trữ dữ liệu, có thể phân quyền để nhiều người quản lý

- 9:57 ె 🔄 💴 🛛 🔺 ♦ 🕶 🖌 🗎
- ← VIETNAM HEALTH ...

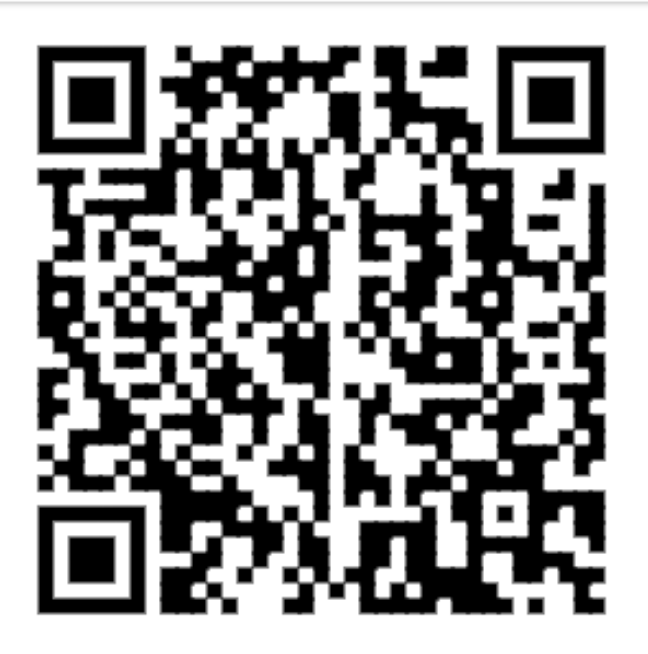

Liên đoàn Lao động tỉnh Bình Phước

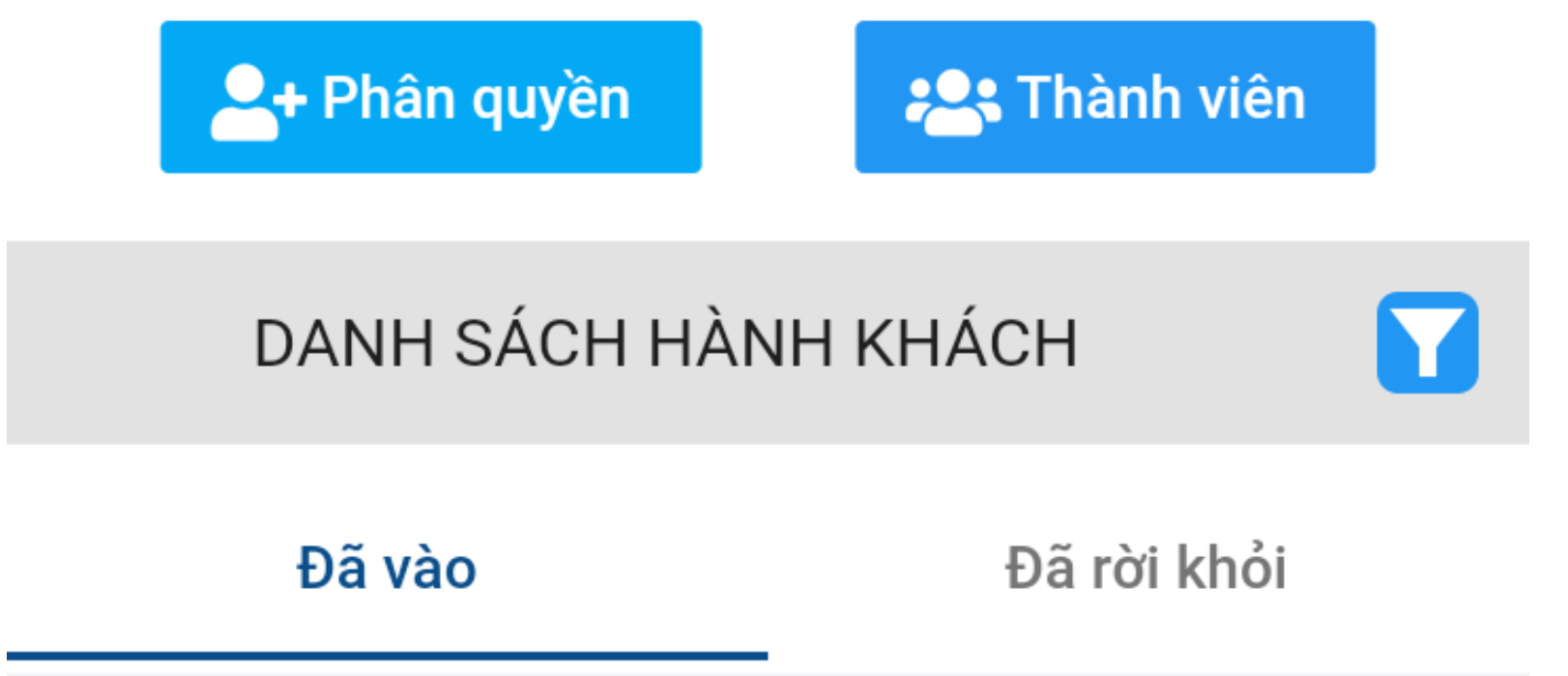

| Nguyễn Thị Hồng Hà<br>() 18 giờ trước |  |
|---------------------------------------|--|
| Nguyễn Thị Hồng Hà<br>🕓 18 giờ trước  |  |
| GIANG QUỐC ANH                        |  |
| 19 giờ trước 19 giờ trước             |  |
| Hồ Thi Kim Trương                     |  |

## **ĐÃ XONG** Cùng chung tay phòng chống dịch Covid-19!